## ABSTRACT

Brink, P,J, van den, M.M.S. ter Horst, W.H.J. Beltman, J. Vlaming & H. (Rik) van den Bosch, 2005. PRIMET version 1.0, manual and technical description. A Decision Support System for assessing Pesticide RIsks in the tropics to Man, Environment and Trade.. Wageningen, Alterra, Alterra-Report 1185. 60 blz. 25 figs.; 1 tables.; 17 refs.

Pesticide exposure via for instance spray drift or runoff to surface water, accumulation in the topsoil, and leaching to groundwater potentially affects organisms in water and soil and might also pose risks to humans via dietary exposure, in case they consume contaminated aquatic products like groundwater, macrophytes and fish. To estimate these risks at the household level the PRIMET Decision Support System was developed. PRIMET runs with a minimum of input data and is developed to be used in developing countries. The risk assessment is expressed in Exposure Toxicity Ratio's which are calculated by dividing the predicted exposure by the safe concentration. This report provides a mathematical description of the processes incorporated into PRIMET and a user manual. PRIMET is freely available at www.primet.wur.nl.

Keywords: Developing Countries, Pesticides, Human Health, Risk Assessment, Tropics, Vegetables

ISSN 1566-7197

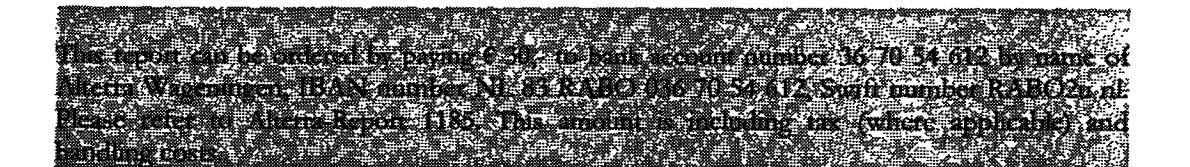

© 2005 Alterra

P.O. Box 47; 6700 AA Wageningen; The Netherlands Phone: + 31 317 474700; fax: +31 317 419000; e-mail: <u>info.alterra@wur.nl</u>

No part of this publication may be reproduced or published in any form or by any means, or stored in a database or retrieval system without the written permission of Alterra.

Alterra assumes no liability for any losses resulting from the use of the research results or recommendations in this report.

## Contents

| Preface<br>Summary |                                                                                    |    |
|--------------------|------------------------------------------------------------------------------------|----|
|                    |                                                                                    |    |
| 2                  | Incorporated processes and calculations                                            |    |
|                    | 2.1 Introduction                                                                   | 15 |
|                    | 2.2 Aquatic risk assessment                                                        | 15 |
|                    | 2.2.1 Aquatic exposure assessment                                                  | 15 |
|                    | 2.2.1.1 Limitations of approach                                                    | 15 |
|                    | 2.2.1.2 Steps in calculating the aquatic exposure                                  | 16 |
|                    | 2.2.1.3 Temperature dependent pesticide parameters                                 | 16 |
|                    | 2.2.1.4 Calculation of the overall dissipation rate coefficient                    | 17 |
|                    | 2.2.1.5 Calculation of PEC <sup>1</sup> <sub>water</sub> for one application       | 20 |
|                    | 2.2.1.6 Calculation of PEC <sup>n</sup> <sub>water</sub> for multiple applications | 22 |
|                    | 2.2.2 Aquatic effect assessment                                                    | 22 |
|                    | 2.2.3 Aquatic risk assessment                                                      | 23 |
|                    | 2.2.4 List of parameters needed for the aquatic risk assessment                    | 23 |
|                    | 2.2.4.1 Input watercourse parameters                                               | 23 |
|                    | 2.2.4.2 Input pesticide parameters                                                 | 23 |
|                    | 2.2.4.3 Input pesticide application parameters                                     | 24 |
|                    | 2.2.4.4 (Possible) constant parameters                                             | 24 |
|                    | 2.2.4.5 Calculated parameters                                                      | 24 |
|                    | 2.3 Terrestrial risk assessment                                                    | 25 |
|                    | 2.3.1 Terrestrial exposure assessment                                              | 25 |
|                    | 2.3.2 Terrestrial effect assessment                                                | 26 |
|                    | 2.3.3 Terrestrial risk assessment                                                  | 26 |
|                    | 2.3.4 List of parameters needed for the terrestrial risk assessment                | 26 |
|                    | 2.3.4.1 Input soil scenario parameters                                             | 26 |
|                    | 2.3.4.2 Input pesticide parameters                                                 | 26 |
|                    | 2.3.4.3 Input pesticide application parameters                                     | 27 |
|                    | 2.3.4.4 (Possible) constant parameters                                             | 27 |
|                    | 2.3.4.5 Calculated parameters                                                      | 27 |
|                    | 2.4 Groundwater risk assessment                                                    | 27 |
|                    | 2.4.1 Groundwater exposure assessment                                              | 27 |
|                    | 2.4.2 Groundwater effect assessment                                                | 28 |
|                    | 2.4.3 Groundwater risk assessment                                                  | 28 |
|                    | 2.4.4 Parameters groundwater risk assessment                                       | 29 |
|                    | 2.4.4.1 Input soil scenario parameters                                             | 29 |
|                    | 2.4.4.2 Input pesticide parameters                                                 | 29 |
|                    | 2.4.4.5 Input pesticide application parameters                                     | 29 |
|                    | 2.4.4.4 (Possible) constant parameters                                             | 29 |

|   | 2.4.4.5 Calculated parameters                        | 29 |
|---|------------------------------------------------------|----|
|   | 2.5 Dietary risk assessment                          | 30 |
|   | 2.5.1 Dietary exposure assessment                    | 30 |
|   | 2.5.1.1 Considered food items and diet               | 30 |
|   | 2.5.1.2 Consumption via drinking water               | 30 |
|   | 2.5.1.3 Consumption via fish                         | 30 |
|   | 2.5.2 Consumption via macrophytes                    | 31 |
|   | 2.5.2.1 Consumption via vegetables                   | 32 |
|   | 2.5.2.2 Calculation of Estimated Daily Intake        | 32 |
|   | 2.5.3 Dietary effect assessment                      | 33 |
|   | 2.5.4 Dietary risk assessment                        | 33 |
|   | 2.5.5 Parameters dietary risk assessment             | 33 |
|   | 2.5.5.1 Input diet scenario parameters               | 33 |
|   | 2.5.5.2 Input pesticide parameters                   | 34 |
|   | 2.5.5.3 Input pesticide application parameters       | 34 |
|   | 2.5.5.4 (Possible) constant parameters               | 34 |
|   | 2.5.5.5 Calculated parameters                        | 34 |
| 3 | User manual                                          | 35 |
|   | 3.1 Getting Started                                  | 35 |
|   | 3.1.1 The start screen of PRIMET                     | 35 |
|   | 3.1.2 Menu's in the menu bar                         | 35 |
|   | 3.1.2.1 File                                         | 36 |
|   | 3.1.2.2 Tools                                        | 36 |
|   | 3.1.2.3 View                                         | 37 |
|   | 3.1.2.4 Help                                         | 37 |
|   | 3.1.3 The toolbar                                    | 37 |
|   | 3.1.4 The selection panel                            | 37 |
|   | 3.2 The Home screen                                  | 37 |
|   | 3.2.1 Database                                       | 38 |
|   | 3.2.2 Manage PRA                                     | 38 |
|   | 3.2.3 Selection                                      | 39 |
|   | 3.2.4 Assessments                                    | 40 |
|   | 3.3 Input to a PRA                                   | 41 |
|   | 3.3.1 General                                        | 41 |
|   | 3.3.2 Pesticide                                      | 42 |
|   | 3.3.3 Application Scheme                             | 44 |
|   | 3.3.4 The physical scenario Aquatic                  | 45 |
|   | 3.3.5 Terrestrial                                    | 46 |
|   | 3.3.6 Groundwater                                    | 4/ |
|   | 3.3.7 Dietary                                        | 48 |
|   | 3.4 Output of a PRA                                  | 50 |
|   | 3.4.1 Output via the Home screen; the Results screen | 50 |
|   | 3.4.2 Output via the Compare button                  | 52 |
|   | 3.5 Options                                          | 54 |
|   | 3.5.1 Button Options                                 | 55 |
|   | 3.5.2 Button Variables                               | 55 |
|   | 3.5.3 Button Legend                                  | 56 |

| 3.5.4        | Button Help  | 56 |
|--------------|--------------|----|
| 3.5.5        | Button About | 56 |
| 3.5.6        | Button Exit  | 57 |
| 1 <b>r</b> e |              | 59 |

Literature